## Families New to The District

- These steps (OLR) are for families with no students currently in Synergy
- 1) Open a web browser and go to: OLR.sysdschools.org
- 2) Select a language (bottom right corner of web page)
- 3) Click: More Options
- 4) Click: Create a New Account
- 5) Answer the questions & click "Continue"
- 6) Read the privacy statement and click "I Accept"
- 7) Enter your name and email address
- 8) Click: Continue to Step 3
- 9) Check the parent's email account for an email with a link to begin the enrollment process

| User Name: | San Ysidro Elementary School District |                 |              |
|------------|---------------------------------------|-----------------|--------------|
|            |                                       |                 |              |
| Password:  |                                       |                 |              |
|            | Logi                                  | n               |              |
|            |                                       |                 | More Options |
|            |                                       |                 |              |
|            | Create a New Account                  | Forgot Password | 1            |

- 10) Create a username & password
- 11) Answer the questions on each page to register your student(s)
- 12) Click: Submit (on the last page after you have completed all of the questions/pages)
- 13) Parent will receive an email stating status of registration
- 14) Now that you have registered your student, school site staff will be in contact to provide you with information on how to turn in the required documentation.

## Familias nuevas en el distrito

- · Estos pasos (OLR) son para familias sin estudiantes actualmente en Synergy
- 1) Abra un navegador web y vaya a: OLR.sysdschools.org
- 2) Seleccione un idioma (esquina inferior derecha de la página web)
- 3) Haga clic en: Más opciones
- 4) Haga clic en: Crear una cuenta nueva
- 5) Responda las preguntas y haga clic en "Continuar"
- 6) Lea la declaración de privacidad y haga clic en "Acepto"
- 7) Ingrese su nombre y dirección de correo electrónico
- 8) Haga clic en: Continuar con el paso 3
- 9) Revise la cuenta de correo electrónico de los padres para obtener

un correo electrónico con un enlace para comenzar el proceso de inscripción

10) Crear un nombre de usuario y contraseña

11) Responda las preguntas en cada página para registrar a su estudiante (s)

12) Haga clic en: Enviar (en la última página después de haber completado todas las preguntas/páginas)

13) Los padres recibirán un correo electrónico indicando el estado de la inscripción

14) Ahora que ha registrado a su estudiante, el personal de la escuela se pondrá en contacto para brindarle información sobre cómo entregar la documentación requerida.